# **Qualtrics to SONA Automatic Credit Granting Guide**

After recent Research Guide updates, researchers are no longer required to conduct in-person debriefings for online studies.

Follow these steps to set up automatic credit granting from Qualtrics. Following the research guidelines, in order to grant credit online without participants having to attend an in-person debriefing, participants must pass a quiz following the debriefing. The quiz must be at least two questions long and we suggest allowing participants to have three chances to successfully pass both questions. If participants fail after 3 attempts they will need to contact a researcher for an in-person debriefing. For more information regarding research guidelines, see <u>Researchers Guide</u> (found in Department Resources on the Psychology website).

The following guide offers step-by-step instructions on how to set up automatic credit granting for online surveys hosted by Qualtrics.com

#### Step 1

Submit a SONA short form for an "Online Study". If it is not an "Online study", Qualtrics will not redirect back to SONA and grant credit.

#### Step 2

Create a block for your debriefing (it helps to have the debriefing as a stand alone block).

| ♥ Debrief     |                                                                                                    |  |  |  |  |  |
|---------------|----------------------------------------------------------------------------------------------------|--|--|--|--|--|
| □<br>058<br>✿ | The study is now complete. In order to receive credit for participating, you must read the debriefing and<br>pass the debriefing comprehension quiz. If you have any problems or questions, please contact Mathew<br>Coles at mcoles@email.arizona.edu                                                                                                    |  |  |  |  |  |
| □<br>957<br>¢ | Thanks for your input! Now let me tell you a bit more about what we are investigating<br>and what we expect to find. The purpose of this study is to investigate preferred personality traits<br>in partners and children. Specifically, we will examine the preference of communal or agentic<br>traits in partners, sons, and daughters, and the reasoning behind these preferences. Agency is<br>defined as the degree to which an individual can make decisions about their life. An agentic<br>personality is related to the pursuing of goals and advancement, A communal personality is<br>regarded as the willingness to sharing thoughts or feelings with another person or group of<br>people, and the involvement in the formation and maintenance of social connection. Specifically,<br>we hypothesize that male participants prefer more communal traits for their future wives, prefer<br>communal and agentic traits for their future daughters, and mostly agentic traits for their future<br>sons. Furthermore, we predict that men prefer more agentic daughters than wives because they<br>see their daughters as more of an extension of themselves. At the same time, they see their sons<br>as even more of an extension of themselves than their daughters because father and son have the<br>same gender.<br>There was one independent variable in this study. First, we manipulated whether the<br>participants were thinking about preferred personality traits of their ideal future partners, sons, or<br>daughters. Our dependent variable, or what we measured, was whether men prefer more agentic<br>or communal personality traits for their ideal future partners, sons, or<br>daughter. Again, we are hypothesizing that men prefer more communal traits for their ideal<br>future partners, agentic and communal traits for their ideal future daughters, and mostly agentic<br>traits for their ideal future sons. We think that the degree of self-extension towards ideal future<br>partners, and daughters is positively correlated with the number of agentic personality traits<br>preferred for each family member.<br>If you have any further question |  |  |  |  |  |

### <mark>Step 3</mark>

Create a new block for the "Comprehension Quiz" and create (at least) two questions testing participants understanding of your debriefing. After a page break, create a  $3^{rd}$  question that indicates a participant score. E.g., "You scored a \_\_\_\_/2". This should be a "Text only" question type. This becomes important in Step 5.

| ⇒ Deb          | ef Quiz Block Options -                                                                                           | \$ |
|----------------|----------------------------------------------------------------------------------------------------|----|
| AttoChest      | Do men or women typically score higher on Existential Isolation (EI) studies?<br>Men<br>Women                     |    |
| AttriChok<br>2 | In previous research, women tend to endorse which type of value, COMMUNAL or AGENTIC? Communal Agentic Page Break |    |
| Score          | You scored a \${gr://SC_BG8WKB89Qm5ySUJ/Score}/2                                                                  |    |

### <mark>Step 4</mark>

Score your questions. Go to "Tools" dropdown menu at the top and select scoring. This brings up a new screen which allows you to "score" your survey. Only select the correct answers to your debriefing quiz by clicking on the answers themselves (as shown in the screenshot below, the grey answer will become green and will be assigned a value of 1). To save, scroll back to the top of the screen and select "Back to Survey".

#### Comprehension check

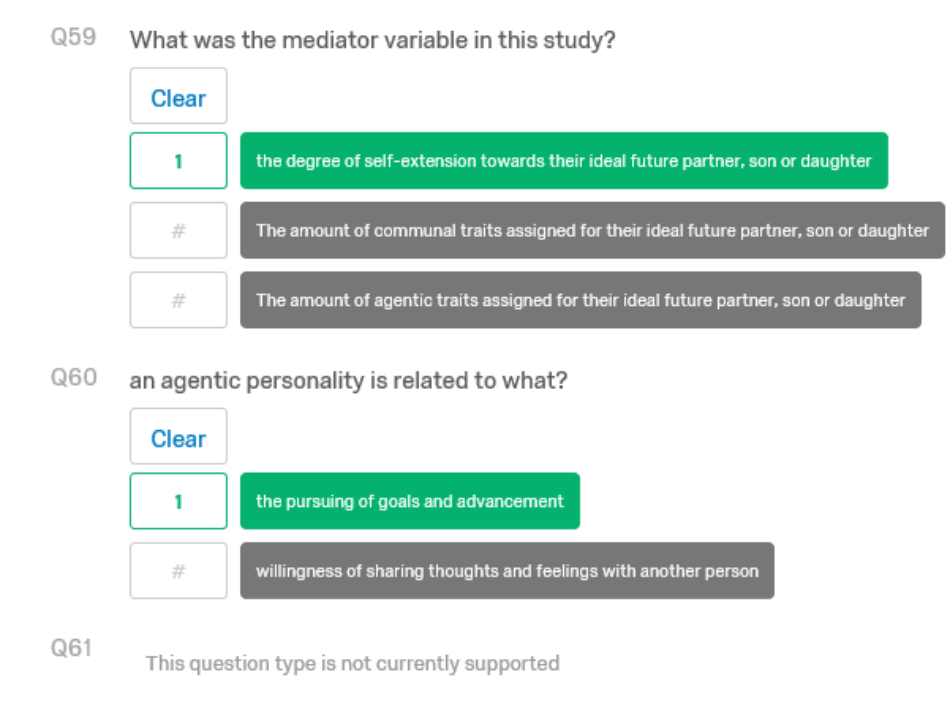

### <mark>Step 5</mark>

On your scoring question (created in Step 3) select piped text $\rightarrow$ scoring $\rightarrow$ score $\rightarrow$ score. Then add to the line "You scored" .... "/2"

"you scored (your scoring code goes here)/2"

| ▼ Comp | rehensive exam                                                                 | Pipe text from a                                                        |                  |         |                                                          |
|--------|--------------------------------------------------------------------------------|-------------------------------------------------------------------------|------------------|---------|----------------------------------------------------------|
| Q2     | Click to write the<br>Click to write C<br>Click to write C<br>Click to write C | Survey Question<br>Embedded Data Field<br>Web Service<br>GeoIP Location | ><br>><br>><br>> |         |                                                          |
|        |                                                                                | Scoring                                                                 | >                | Score > | Score                                                    |
| ]Q3    | Click to write the<br>Click to write C<br>Click to write C<br>Click to write C | Date / Time<br>Opt Out Link<br>Contacts Field<br>Loop & Merge<br>Quota  | ><br>><br>><br>> |         | Items<br>Weighted Mean<br>Weighted Standard<br>Deviation |
|        | Rich Content Editor                                                            | Piped Text                                                              |                  |         | HTML View Normal Vi                                      |
| Q4     | Click to write the<br>Edit Question Labe                                       | question text                                                           |                  |         |                                                          |

### <mark>Step 6</mark>

Go into your survey flow. And add the debrief block and Comprehensive exam block. Now create an embedded data block. In the embedded data field enter "Score". Now select "set value now" and click on the down arrow $\rightarrow$  insert piped text $\rightarrow$  scoring $\rightarrow$  score $\rightarrow$  score.

| Show Block: Debrief (1 Question)             |                                                                                                 | Add Below       | W Move     | Ouplicate | Delete |                                                          |
|----------------------------------------------|-------------------------------------------------------------------------------------------------|-----------------|------------|-----------|--------|----------------------------------------------------------|
| Show Block: Comprehensive exam (3 Questions) |                                                                                                 | Add Below       | Move       | Duplicate | Delete |                                                          |
| Set Embedded Data:                           |                                                                                                 |                 |            |           |        |                                                          |
| Add a New Element Here                       | Pipe text from a     Survey Question     Embedded Data Field     Web Service     GeolP Location | 3 101<br>2<br>3 | n Contacts | Options   | Oxieta |                                                          |
|                                              | Scoring                                                                                         | <sup>3</sup> в  | 0010       |           | ?      | Score                                                    |
|                                              | Date / Time<br>Opt Out Link<br>Contacts Field<br>Loop & Merge<br>Outta                          | 3               |            |           |        | Itams<br>Weighted Mean<br>Weighted Standard<br>Deviation |

### <mark>Step 7</mark>

Add a new element "Branch" and select "add a condition". Click on the down arrow and change to "Embedded data". Enter in first box "Score" select "is not equal to" and type in "2" in the second box.

| Then Branc | h lf:                                |      |
|------------|--------------------------------------|------|
| Embed      | ded Data v score Is Not Equal to v 2 | ••   |
|            |                                      | 🗸 ок |

#### Step 8

Repeat steps 6 through 7 <u>but</u> with each subsequent embedded data field, title the embedded data "Score2" and "Score3" respectively. Additionally, subsequent branching conditions will need to refer to "Score2 is not equal to" and "Score3 is not equal to" respectively. However, when assigning Score2/Score3 a value, continue to set it to insert piped text  $\rightarrow$  scoring  $\rightarrow$  score  $\rightarrow$  score (see Step 6). This is important because in some cases Qualtrics will refer to the original scoring embedded data, such that even if a participant passes the debriefing quiz on their 2<sup>nd</sup> or 3<sup>rd</sup> attempt, it will still move through the survey as if the participant failed the quiz. This method essentially resets the scoring data field for branching logic in survey flow.

When creating a new block, you can select "Add Below"  $\rightarrow$  select "Block"  $\rightarrow$  select appropriate block. This feature allows you to present a single block multiple times without actually duplicating the block in your survey.

Each branch should contain the debriefing block, the comprehension quiz, the embedded data field, and branch if Score# does not equal 2 (see below).

| $\rightarrow$ | Short | w Block: C                  | Debrief  | (1 Question      | 0             |              |     |          |            | Add Bei    | w Move      | Duplicate | Delete |   |          |       |
|---------------|-------|-----------------------------|----------|------------------|---------------|--------------|-----|----------|------------|------------|-------------|-----------|--------|---|----------|-------|
| ->            | Short | v Block: C                  | Debrief  | Quiz ci Qu       | unations)     |              |     |          |            | Add Rek    | w Move      | Duplicate | Detete |   |          |       |
| ÷             | Set   | Embadde<br>Esser<br>Adda Ne | d Data   | 1)<br>gr:#50_604 | SWX BBBQm5y   | SUJ/Score)   |     |          |            |            |             |           |        |   |          |       |
| e<br>ab       | The   | Branch                      | ić.      |                  |               |              | Add | Relow Mo | ve Dupilor | te Add Pro | er Contacta | Optione   | Delete |   |          |       |
|               |       | If Score2 i                 | s Not Ec | paul to 2 Ei     | dit Condition |              |     |          | May        | e Dupikoeb | r Optiona   | Collapse  | Delete |   |          |       |
|               |       | 1.1                         | 123      | Show Blo         | ock: Debrief  | (1 Question) |     |          |            |            |             |           | -      |   | Distants | 1000  |
|               |       | 12                          | Bad      |                  |               |              |     |          |            |            |             |           |        | - |          | Ossos |

#### Step 9

Save survey flow. Create a new block titled contact researcher. Create a multiple choice question which states "You have failed the Quiz please contact the researcher [INSERT RESEARCHER NAME AND CONTACT INFORMATION]." Only allow a single choice, e.g., "Okay, I will contact the researcher". At this point, we do not want the participant to be able to move further in the survey because if participants reach the end, they will be awarded participation credit. In order to prevent a participant from moving forward, we need to create a custom validation that is impossible to pass. Custom validations stipulate conditions that must be met in order to pass a given survey question.

Select "Custom Validations" on the right side of the screen (this is an available option for multiple choice type questions). Select the Contact Researcher question, and then "Okay, I will contact the researcher" (or whatever your single answer is) and then "is displayed". Press "+"  $\rightarrow$  "and"  $\rightarrow$  Consent agreement  $\rightarrow$  "I disagree to consent"  $\rightarrow$  "is selected". Select an error message and then save. We suggest creating a custom error message that reiterates to the participant to contact the researcher.

Presumably in an online study you have a consent form embedded in the survey with an option to agree or disagree. If a participant disagrees, an error message preventing them from viewing the survey should stop them from continuing with the survey. Therefore, in our custom validation above, in order to pass they must have selected disagree (which the participant could not have done if they are currently completing the survey), which creates an impossible pass.

| contact You werer    | n (phelm@email ~         | Oka    | y, I will contac      | t the researc | her. ~ | Is Displayed ~ | 0 | 1 |
|----------------------|--------------------------|--------|-----------------------|---------------|--------|----------------|---|---|
| And ~ agree If yo    | ou agreticipate in th    | . ~ ][ | Disagree $\checkmark$ | Is Selecte    | ~ b    |                | 0 | ( |
|                      |                          |        |                       |               |        |                |   |   |
| Choose an error mess | age to display on failur | e: [   | Did not pass d        | ebrief quiz 🤸 | -      |                |   |   |

#### Step 10

Custom Validation

Go into Survey flow add the contact researcher block following the third attempt at completing the debrief quiz (i.e., after the branch option). Save survey flow.

|      |                          | If more in the regulation 2 and Constitution | More Digitative Options Delian | 85            |        |
|------|--------------------------|----------------------------------------------|--------------------------------|---------------|--------|
|      |                          | Show Block: Contact researcher () (assister) | Add Balow                      | Nove Deplecte | Delete |
|      |                          | + Add a New Sement Here                      |                                |               |        |
|      | + Add a N                | ave Clement Hans                             |                                |               |        |
| l ba | * Add a New Element Hero |                                              |                                |               |        |

### Step 11

Create a new block. This block should be the "end of survey" block for participants who passed the Quiz. You may also want to include contact information for the researcher. Make sure this new survey block is *not* in the series of branches following failed quizzes.

|                  | Show Block: Debrief () Garatero Anti-                                                               |                    |
|------------------|----------------------------------------------------------------------------------------------------|--------------------|
|                  | Show Block: Comprehensive examics thereines: Addition Mark Transform Delet                          |                    |
|                  | Bet Excitedial Data:     Contraction (Section 2000)     Add a free field                            |                    |
|                  | Apriles wer pupting Addition (prime loads)                                                          |                    |
|                  | These Branch II:<br>If more to full Epublic 2. Edit Condition<br>Nove Mallorin: spring Lidippe Main |                    |
|                  | Bhow Block: Contact researcher (r Gamstori)                                                         | two Digitizes Dele |
|                  | + Add a free Classer free                                                                           |                    |
| + + add a Nove t | Earnart Hare                                                                                        |                    |
|                  |                                                                                                    |                    |

#### Step 12

н

In survey flow at the bottom of your survey add an "Embedded data" element. In the embedded data field enter "id" <u>in lower case</u>. Do not assign a value to this embedded data field. Save survey flow.

| • | Show Bloc | k: End of Survey (1 Question)        |                 |           |      |           | Add Below M   | love Dup  | licate | Delete |
|---|-----------|--------------------------------------|-----------------|-----------|------|-----------|---------------|-----------|--------|--------|
|   | Set Embed | ided Data:                           |                 |           |      |           |               |           |        |        |
|   | 0         | Value will be set from Panel or URL. | Set a Value Now |           |      |           |               |           |        |        |
|   | Add       | u New Field                          |                 |           |      |           |               |           |        |        |
|   |           |                                      |                 | Add Below | Move | Duplicate | Add From Corr | tacta Opt | ions   | Delete |

### Step 13

Note: You will be unable to complete the subsequent steps until your study has department approval and available on the SONA website.

In Qualtrics select "Distributions"  $\rightarrow$  "anonymous link", and then copy link. Go into SONA and select your study, go to "Study menu"  $\rightarrow$  "Change study information". Now paste link into "Study URL" at the end of the link and add **?id=%SURVEY\_CODE%** to the copied URL with no spaces. E.g., your original link may look like: https://uarizona.co1.qualtrics.com/jfe/form/SV\_cBxaRe6WS5rCx6Ux but change it to:

https://uarizona.co1.qualtrics.com/jfe/form/SV cBxaRe6WS5rCx6Ux?id=%SURVEY CODE%

Save Study Information.

Study URL https://uarizona.col.gualtrics.com/fe/form/SV\_38a2TSgdjr5744B7id=%SURVEY\_CODEN: ×
If the text %SURVEY\_CODE% is included in the URL the system will replace that with a unique code for the participant, to
make it easier to identify who completed the study. You can also configure it so that participants receive credit in the
system immediately after finishing the survey. If you are using Qualtrics, add.%sd=%SURVEY\_CODE% to the end of the
URL to make use of this feature.
Cetailed Help

#### Step 14

On the SONA site, select "Survey Information" and scroll down to the "View Study Website" Button. Below this button will now be a "Qualtrics Redirect to a URL" link. Copy this link and return to your Qualtrics survey.

In Qualtrics, select "Survey Options" (next to Tools, near the top of the screen), and scroll down to the "Survey Termination" section. Select "Redirect to a full URL..." and paste the redirect link from the SONA page into this form. Save Survey Options.

| Study<br>Name   | 999B                                                                                                    |
|-----------------|----------------------------------------------------------------------------------------------------|
| Study Type      | Web Study<br>This Is an online study. Participants are not given<br>the study URL until after they sign up.                                                                                                    |
| Study<br>Status | Visible to participants : Approved<br>Active study : Appears on list of available studies<br>Online (web) study : Administered outside the system                                                                                                    |
| Duration        | 60 minutes                                                                                                    |
| Credits         | 2 Credits                                                                                                    |
| Website         | E <sup>®</sup> View Study Website  Sample Link with Embedded ID Code  Qualtrics Redirect to a URL  453a4e2c89923dc9add73f24&survey_code=5(e://Field/id)                                                                                                    |
| Surve           | Default end of survey message.                                                                                                    |
| Terminat        | tion O Custom end of survey message                                                                                                    |
|                 | <ul> <li>Redirect to single response report.</li> <li>Redirect to a full URL, ex. "http://www.qualtrics.com": https://arizona-psych.</li> <li>Send additional thank you email from a library When distributed via the Survey Mailer.</li> <li>Anonymize Response. Do NOT record any personal information and remove contact association (not recommended).</li> </ul> |

## Step 15

You're now finished! For participants to receive credit. They must first sign up for a timeslot, and thus you still must create timeslots for participants to sign up. Select timeslots  $\rightarrow$  add timeslots  $\rightarrow$  set "final participation date" and "max number of participants". Then select add timeslot.

| Add Timeslots :                                                  | 999B                                                                                                    |
|------------------------------------------------------------------|----------------------------------------------------------------------------------------------------|
| This study was crea<br>most researchers o<br>participate, and ha | ited as an online (web) study. Because a participant may participate in an online study at any time,<br>reate a single timeslot. The single timeslot contains the maximum number of participants who may<br>s a final participation date of the last date that participants may participate. |
| Final<br>Participation<br>Date                                   | Tuesday, October 31, 2017                                                                                                    |
| Final<br>Participation<br>Time                                   | . 12:00 PM ©                                                                                                    |
| Max. Number<br>of Participants                                   | 200                                                                                                    |
| Researcher                                                       | ALL                                                                                                    |
|                                                                  | Add This Timeslat                                                                                                    |

After participants complete the survey and successfully pass the quiz they will now be redirected back into SONA and automatically granted credit. Participants who fail the debriefing quiz will be stuck in on the "contact researcher" question. If these participants want to receive credit, they must contact the researcher to meet and receive a debriefing in person. After an in person debriefing, researchers can still manually assign credit to participants via normal SONA credit assigning procedures.

NOTE: By using this method, you must make sure that your consent form validation does *not* bring a participant to "end of survey". If your survey does route participants out of the survey, they will be granted credit automatically. In order to avoid this, create a custom validation question that displays an error message (e.g., "You have selected DISAGREE to the consent form. Thank you for your time"). This method prevents participants from (a) continuing past this point without agreeing to the consent; and (b) prevents them from seeing an "end of survey" screen and getting automatic credit.

If you have any questions you can contact Mathew Coles at <u>mcoles@email.arizona.edu</u> or Peter Helm at <u>phelm@email.arizona.edu</u>.